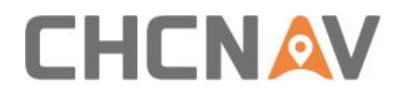

# **CHCNAV i76 GNSS**

User Guide

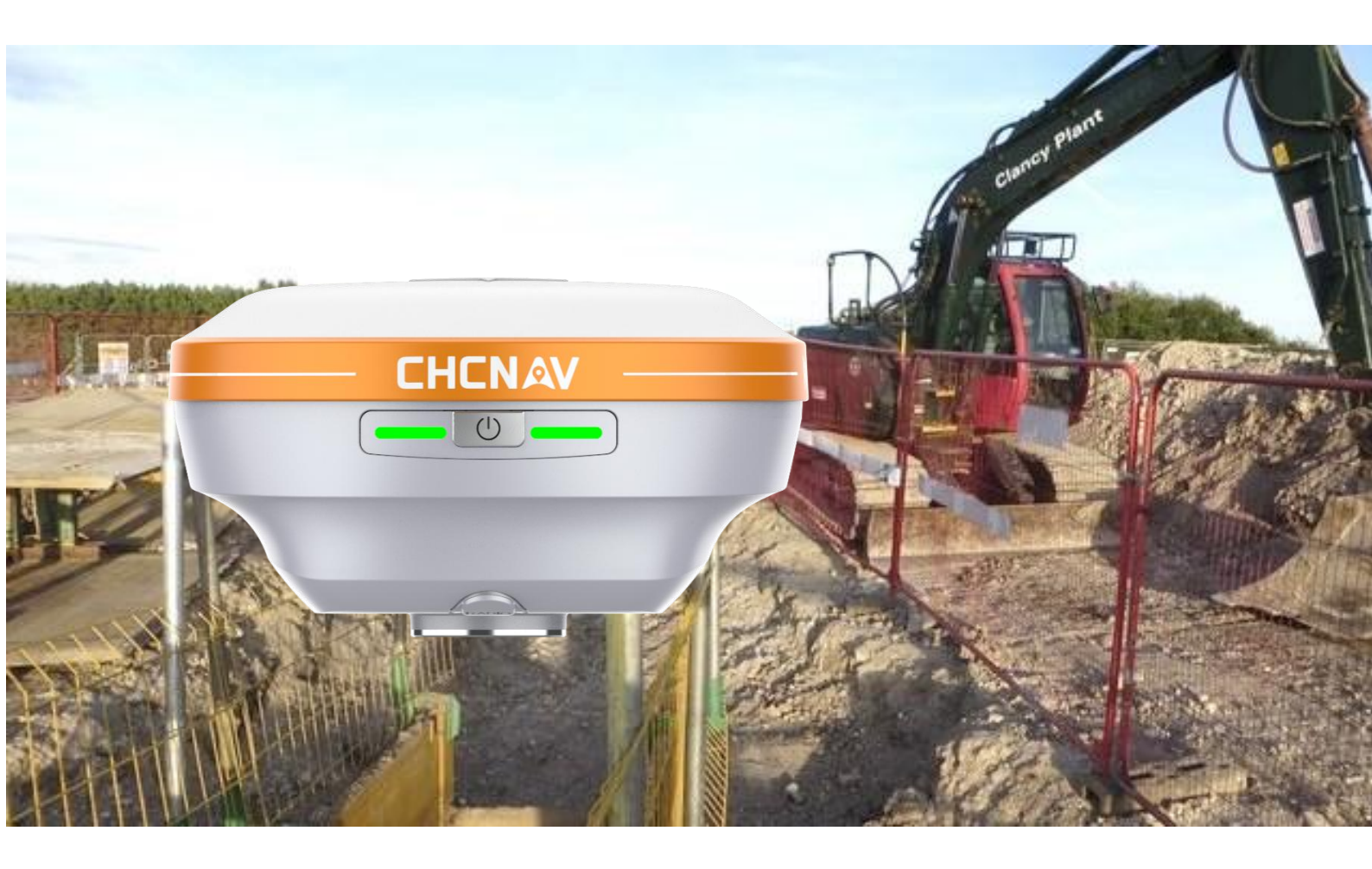

Survey & Engineering | Mar 2025

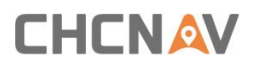

## **Table of Content**

| Table of Content                                      | 2  |
|-------------------------------------------------------|----|
| Preface                                               | 5  |
| Copyright                                             | 5  |
| Copyright 2025                                        | 5  |
| Trademarks                                            | 5  |
| Safety Warnings                                       | 5  |
| FCC Statement                                         | 5  |
| CE Interference Statement                             | 6  |
| Brazil                                                | 6  |
| Conformity to Japanese regulations                    | 6  |
| 1. Introduction                                       | 7  |
| 1.1 Safety Information                                | 7  |
| 1.2 Regulations and Safety                            | 7  |
| 1.2.1 Use and Care                                    | 7  |
| 1.3 Technical Support                                 | 8  |
| 1.4 Disclaimer                                        | 8  |
| 1.5 Your Comments                                     | 8  |
| 2. Getting Started with I76                           | 9  |
| 2.1 About the Receiver                                | 9  |
| 2.2 Parts of the Receiver                             | 9  |
| 2.2.1 Front Panel                                     | 9  |
| 2.2.2 Lower Housing                                   | 10 |
| 2.2.3 Receiver Ports                                  |    |
| 2.3 Batteries and Power                               |    |
| 2.3.1 Batteries                                       | 11 |
| 2.3.2 The Internal Battery                            | 11 |
| 2.3.3 Battery Safe                                    | 11 |
| 2.4 Product Basic Supply Accessories                  | 13 |
| 2.4.1 Base Kit Basic Supply                           | 13 |
| 2.4.2 Rover Kit Basic Supply                          | 14 |
| 2.5 Connecting to an Office Computer                  | 14 |
| 2.6 Connecting to a Controller                        | 15 |
| 2.6.1 Connecting via Bluetooth with LandStar Software | 15 |
| 2.7 Downloading Logged Data                           | 16 |
| 2.7.1 USB Download                                    | 16 |
| 3. Equipment Setup and Operation                      | 18 |
| 3.1 Base Station Setup                                | 18 |
| 3.2 Rover Station Setup                               | 19 |
| 3.3 Working with the Tilt Compensation                | 20 |
| 3.3.1 Operation Steps for first IMU initialization    | 20 |

| 3.3.2 Notes of using tilt measurement    | 22 |
|------------------------------------------|----|
| 4. Configuring Through a Web Browser     | 23 |
| 4.1 Status Menu                          | 24 |
| 4.1.1 Position Submenu                   | 24 |
| 4.1.2 Activity Submenu                   | 25 |
| 4.1.3 Google Map Submenu                 | 25 |
| 4.2 Satellites Menu                      | 25 |
| 4.2.1 Tracking Table Submenu             | 26 |
| 4.2.2 Tracking Info. Table Submenu       |    |
| 4.2.3 Tracking Skyplot Submenu           | 27 |
| 4.2.4 Satellite Activation Submenu       | 27 |
| 4.3 Receiver Configuration Menu          | 28 |
| 4.3.1 Description                        | 28 |
| 4.3.2 Antenna Configuration Submenu      | 29 |
| 4.3.3 Reference Station Settings Submenu | 29 |
| 4.3.4 Receiver Reset Submenu             | 31 |
| 4.3.5 Languages Submenu                  | 31 |
| 4.3.6 User Management Submenu            |    |
| 4.4 Data Recording Menu                  | 31 |
| 4.4.1 Log Settings Submenu               | 32 |
| 4.4.2 FTP Push Settings Submenu          | 34 |
| 4.4.3 FTP Push Log Submenu               |    |
| 4.4.4 Data Download Submenu              |    |
| 4.5 IO Settings Menu                     | 35 |
| 4.5.1 IO Settings Submenu                | 36 |
| 4.6 Network Setting Menu                 | 39 |
| 4.6.1 Email Alarm Submenu                | 40 |
| 4.6.2 HTTP Submenu                       | 40 |
| 4.6.3 HTTPS Submenu                      | 40 |
| 4.6.4 FTP Service Submenu                | 41 |
| 4.7 Module Setting Menu                  | 41 |
| 4.7.1 Description Submenu                | 41 |
| 4.7.2 WiFi Submenu                       |    |
| 4.7.3 Bluetooth Settings Submenu         |    |
| 4.7.4 Radio Settings Submenu             |    |
| 4.7.5 IMU Setting                        | 43 |
| 4.8 Firmware Menu                        | 43 |
| 4.8.1 Firmware Info Submenu              | 44 |
| 4.8.2 Hardware Version Submenu           | 44 |
| 4.8.3 Config File Submenu                |    |
| 4.8.4 System Log Download Submenu        | 45 |
| 4.8.5 User Log Submenu                   | 45 |

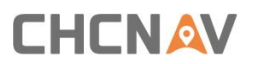

| 4.8.6 Firmware Update Submenu    | 45 |
|----------------------------------|----|
| 4.8.7 GNSS Board Upgrade Submenu | 46 |
| 4.8.8 GNSS Registration Submenu  | 46 |

## Preface

## Copyright

#### Copyright 2025

CHCNAV | CHC Navigation Technology Ltd. All rights reserved. The CHCNAV are trademark of CHC Navigation Technology Limited. All other trademarks are the property of their respective owners.

#### Trademarks

All product and brand names mentioned in this publication are trademarks of their respective holders.

### **Safety Warnings**

GNSS (Global Navigation Satellite System) receivers are electronic devices that use signals from satellites to determine location, speed, and time. While GNSS receivers are generally safe to use, there are some safety considerations that users should keep in mind:

Do not rely solely on GNSS for navigation: GNSS signals can be disrupted by various factors such as tall buildings, trees, and bad weather. It is important to use other navigation aids such as maps, compasses, and visual landmarks.

Keep GNSS receivers away from other electronic devices: Electronic devices such as mobile phones, radios, and computers can emit electromagnetic interference (EMI) that can disrupt GNSS signals. Keep GNSS receivers away from such devices to avoid EMI.

Do not tamper with GNSS receivers: Tampering with GNSS receivers or modifying their software can cause them to malfunction or produce inaccurate readings. Only use GNSS receivers that are certified and authorized for use.

Follow manufacturer instructions: Follow the manufacturer's instructions regarding the safe use and handling of GNSS receivers. This includes instructions for charging, cleaning, and storing the device.

Dispose of GNSS receivers properly: When disposing of GNSS receivers, follow local regulations for electronic waste disposal to avoid harming the environment.

It is important to use GNSS receivers safely to avoid accidents or injury. If you experience any issues or concerns with your GNSS receiver, contact the manufacturer or a qualified technician for assistance.

## **FCC Statement**

This equipment has been tested and found to comply with the limits for a Class B digital device, pursuant to Part 15 of the FCC Rules. These limits are designed to provide reasonable protection against harmful interference in a residential installation. This equipment generates uses and can radiate radio frequency energy and, if not installed and used in accordance with the instructions, may cause harmful interference to radio communications. However, there is no guarantee that interference will not occur in a particular installation. If this equipment does cause harmful interference to radio or television reception, which can be determined by turning the equipment off and on, the user is encouraged to try to correct the interference by one or more of the following measures:

-- Reorient or relocate the receiving antenna.

-- Increase the separation between the equipment and receiver.

-- Connect the equipment into an outlet on a circuit different from that to which the receiver is connected.

-- Consult the dealer or an experienced radio/TV technician for help.

This device complies with part 15 of the FCC Rules. Operation is subject to the following two conditions:

(1) This device may not cause harmful interference, and (2) this device must accept any interference received, including interference that may cause undesired operation. Changes or modifications not expressly approved by the party responsible for compliance could void the user's authority to operate the equipment.

## **CE Interference Statement**

Declaration of Conformity: Hereby, CHC Navigation declares that this i76 is in compliance with the essential requirements and other relevant provisions of Directive 2014/53/EU. A copy of the Declaration of conformity can be found at CHC Navigation Technology Ltd.

# CE F©

## Brazil

Este equipamento nÃao tem direito à protecao contra interferência prejudicial e nao pode causar interferência em sistemas devidamente autorizados. Para maiores informacöes, consulte o site da ANATEL-www.anatel.gov.br.

## **Conformity to Japanese regulations**

Japanese Radio Law and Japanese Telecommunications Business Law Compliance.

This device is granted pursuant to the Japanese Radio Law and the Japanese Telecommunications Business Law.

This device should not be modified (otherwise the granted designation number will become invalid).

## 1. Introduction

The i76 GNSS Receiver User Guide describes how to set up and use the CHCNAV i76 GNSS receiver. In this manual, "the receiver" refers to the i76 GNSS receiver unless otherwise stated. Even if you have used other Global Navigation Satellite Systems (GNSS) products before, CHCNAV recommends that you spend some time reading this manual to learn about the special features of this product. If you are not familiar with GNSS, go to www.chcnav.com for an interactive look at CHCNAV and GNSS.

## **1.1 Safety Information**

An absence of specific alerts does not mean that there are no safety risks involved.

A Warning or Caution information is intended to minimize the risk of personal injury and/or damage to the equipment.

WARNING - A Warning alerts you to a potential misused or wrong setting of the equipment.

CAUTION - A Caution alerts you to a possible risk of serious injury to your person and/or damage to the equipment.

## 1.2 Regulations and Safety

The receivers contain a built-in wireless modem for signal communication through Bluetooth wireless technology or through external communication data link. Regulations regarding the use of the wireless modem vary greatly from country to country. In some countries, the unit can be used without obtaining an end-user license. However, in some countries, the administrative permissions are required. For license information, consult your local dealer. Bluetooth® operates in licensefree bands.

Before operating a i76 GNSS receiver, determine if authorization or a license to operate the unit is required in your country. It is the responsibility of the end-user to obtain an operator's permit or license for the receiver for the location or country of use.

## 1.2.1 Use and Care

This receiver is designed to withstand the rough environment that typically occurs in the field. However, the receiver is high-precision electronic equipment and should be treated with reasonable care.

CAUTION - Operating or storing the receiver outside the specified temperature range will cause irreversible damage.

## **1.3 Technical Support**

If you have a problem and cannot find the information you need in this manual or CHCNAV website (www.chcnav.com), contact your local CHCNAV dealer from which you purchased the receiver(s).

If you need to contact CHCNAV technical support, please contact us by email (support@chcnav.com) or Skype (chc\_support).

## 1.4 Disclaimer

Before using the receiver, please make sure that you have read and understood this User Guide, as well as the safety information. CHCNAV holds no responsibility for the wrong operation by users and for the losses incurred by the wrong understanding about this User Guide. However, CHCNAV reserves the rights to update and optimize the contents in this guide regularly. Please contact your local CHCNAV dealer for new information.

## **1.5 Your Comments**

Your feedback about this user guide will help us to improve it in future revision. Please email your comments to support@chcnav.com.

## 2. Getting Started with I76

## **2.1 About the Receiver**

The new CHCNAV i76 GNSS receiver offers integrated IMU-RTK technology to provide a robust and accurate GNSS positioning in any circumstances. Unlike the standard MEMS based GNSS receivers, the i76 GNSS IMU-RTK combines state-of-the-art GNSS RTK engine, calibration-free professional IMU sensor and advanced GNSS tracking capabilities. Survey projects are achieved with high productivity and reliability pushing the boundaries of conventional GNSS RTK survey.

2 Premium cameras enable Visual Stakeout. Bluetooth and Wi-Fi technology provides cable-free communication between the receiver and controller.

The receiver can be used as the part of an RTK GNSS system with CHCNAV LandStar software. Moreover, user can download the GNSS data that recorded in the internal memory of receiver to a computer.

To configure the receiver for performing a wide variety of functions, you can use the web interface by connecting the receiver with PC or smartphone through Wi-Fi.

## 2.2 Parts of the Receiver

Power Button is located on the front panel. SMA port and USB Type-C port are located on the bottom of the unit.

#### 2.2.1 Front Panel

The following figure shows a front view of the receiver.

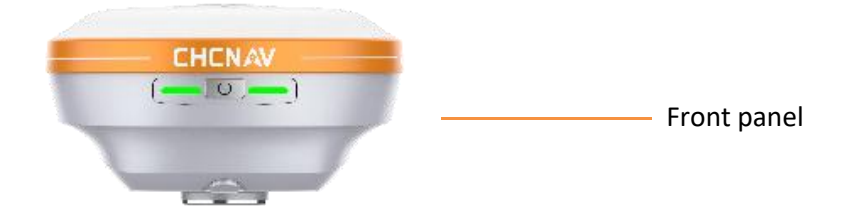

The front panel contains two indicator LEDs and one buttons.

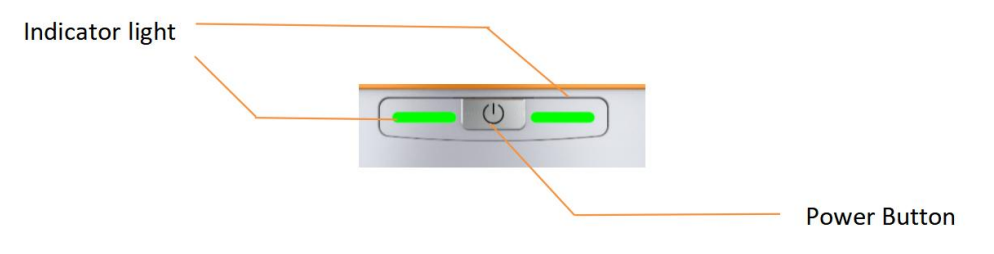

| Name                           | Description                                                                                                    |
|--------------------------------|----------------------------------------------------------------------------------------------------|
| Indicator light                | <ul> <li>Indicates whether the receiver is transmitting/receiving differential data.</li> <li>As a Base station: successfully transmitting differential data, flash yellow light.</li> <li>As a Rover station: tracking satellites will flash red light, successfully receiving differential data from Base station will flash yellow light when it is single or float, flash green light when it is fixed.</li> <li>Shows the number of satellites that the receiver has tracked.</li> <li>When the receiver is searching for satellites, the red LED flashes once every 5 seconds.</li> <li>When the receiver tracks N satellites, the red LED blinks N times per second, pauses for 5 seconds, and then blinks N times again.</li> <li>Indicated charging status</li> <li>The power light shows yellow when charging</li> <li>The power light shows green when fully charged</li> </ul> |
| Power Button<br>(Yellow/Green) | <ul> <li>Press and hold 3s to turn on or off;</li> </ul>                                                                                                    |

## 2.2.2 Lower Housing

The lower housing contains one SMA port, one USB Type-C communication.

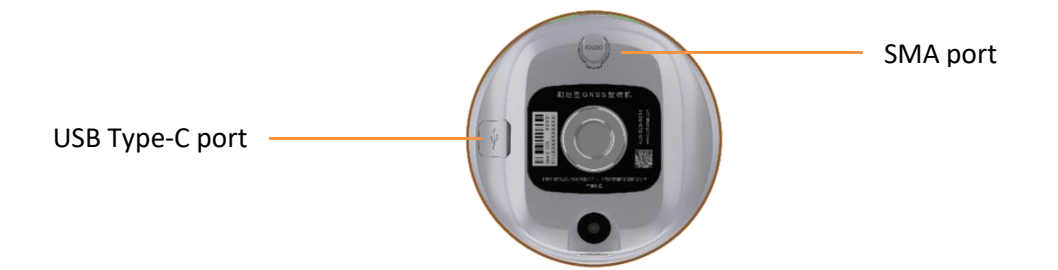

## 2.2.3 Receiver Ports

| Port | Name            | Description                                                                                                    |
|------|-----------------|----------------------------------------------------------------------------------------------------|
|      | USB Type-C port | <ul> <li>This port is a type-C USB connector that supports</li> <li>USB communications.</li> <li>Users can use USB Cable supplied with the system to</li> <li>download the logged data to a computer but can't</li> <li>upload the data.</li> <li>USB port can used to charge the i76 GNSS receiver.</li> </ul> |
|      | SMA port        | •Connect a radio antenna to internal radio of the receiver. And this connector is not used if you are using an external radio.                                                                                                    |

## 2.3 Batteries and Power

#### 2.3.1 Batteries

The receiver has a built-in non-removable Lithium-ion battery.

## 2.3.2 The Internal Battery

The rechargeable Lithium-ion battery is supplied partially charged.

WARNING – Charge and use the rechargeable Lithium-ion battery only in strict accordance with the instructions. Charging or using the battery in unauthorized equipment can cause an explosion or fire and can result in personal injury and/or equipment damage.

To prevent injury or damage:

• Do not charge or use the battery if it appears to be damaged or leaking.

•Charge the Lithium-ion battery only in a CHCNAV product that is specified to charge it. Be sure to follow all instructions that are provided with the battery charger.

• Discontinue charging a battery that gives off extreme heat or a burning odor.

•Use the battery only in CHCNAV equipment that is specified to use it.

•Use the battery only for its intended use and according to the instructions in the product documentation.

## 2.3.3 Battery Safe

WARNING – Do not damage the rechargeable Lithium-ion battery. A damaged battery can cause an explosion or fire and can result in personal injury and/or property damage.

To prevent injury or damage:

•Do not use or charge the battery if it appears to be damaged. Signs of damage include, but are not limited to discoloration, warping, and leaking battery fluid.

- Do not expose the battery to fire, high temperature, or direct sunlight.
- •Do not immerse the battery in water.
- Do not use or store the battery inside a vehicle under hot weather condition.
- •Do not drop or puncture the battery.
- •Do not open the battery or short-circuit its contacts.

WARNING – Avoid contact with the rechargeable Lithium-ion battery if it appears to be leaking. Battery fluid is corrosive and contact with it can result in personal injury and/or property damage.

To prevent injury or damage:

• If the battery leaks, avoid with the battery fluid.

•If battery fluid gets into your eyes, immediately rinses your eyes with clean water and seek medical attention. Please do not rub your eyes!

• If battery fluid gets onto your skin or clothing, immediately use clean water to wash off the battery fluid.

## 2.4 Product Basic Supply Accessories

## 2.4.1 Base Kit Basic Supply

| Item                          | Picture |
|-------------------------------|---------|
| 176 GNSS Receiver             |         |
| SMA Whip Antenna(410-470MHz)  |         |
| Power Adapter                 |         |
| USB Type-C                    |         |
| H.I. Tape                     |         |
| Extension pole(30cm)          |         |
| Tribrach with optical plummet |         |
| Auxiliary H.I. Tool           |         |
| Transport Hard Case           |         |

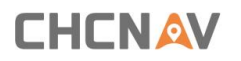

Tribrach Adaptor

### 2.4.2 Rover Kit Basic Supply

| Item                         | Picture |
|------------------------------|---------|
| I76 GNSS Receiver            |         |
| SMA Whip Antenna(410-470MHz) |         |
| Power Adapter                |         |
| USB Type-C                   |         |
| Range Pole (AR)              |         |
| Auxiliary H.I. Tool          |         |
| Transport Hard Case          |         |

## 2.5 Connecting to an Office Computer

The receiver can be connected to an office computer via a USB Type-C port for serial data transfer. Make sure the receiver is turned on before connecting to your office computer.

The following figure shows how to connect to the computer for serial data transfer or settings:

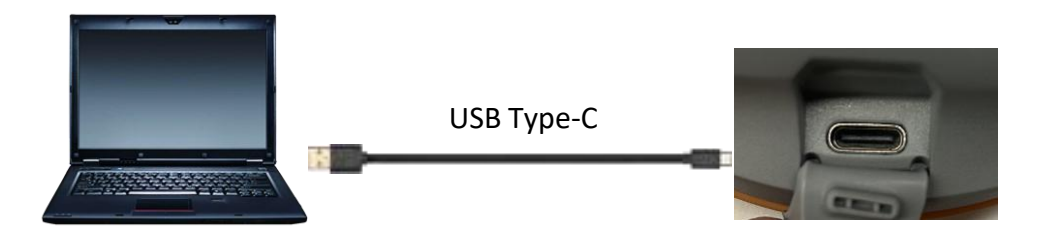

## **2.6** Connecting to a Controller

### 2.6.1 Connecting via Bluetooth with LandStar Software

Turn on the controller  $\rightarrow$  run LandStar  $\rightarrow$  go to Config main menu  $\rightarrow$  tap Connect.

In the Connect screen, select CHC for the Manufacture field, i76 for Device Type field, Bluetooth for Connection Type field.

| ← Conne          | ct instrument | į.         |
|------------------|---------------|------------|
| GNSS             | TS            | Peripheral |
| Brand            | CHC           | ~          |
| Туре             | RTK           | ~          |
| Model            | i76           | ~          |
| Contact type     | Bluetooth     | ~          |
| Antenna type     | CHCI76 NON    | E >        |
| Target           |               | O Search   |
| 🛞 GNSS-3719740 📀 |               |            |
| (*) GNSS-3689191 |               |            |
| (R) GNSS-35138   | 41            | 0          |
| -                |               | ~          |
|                  | Connect       |            |

Tap the Bluetooth Manager and turn on the Bluetooth function to search Bluetooth device around  $\rightarrow$  select the target device in the list  $\rightarrow$  Tap back button  $\rightarrow$  select the target device in the Bluetooth manager list.

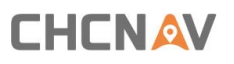

| ← Connect instrument |             |            |  |
|----------------------|-------------|------------|--|
| GNSS                 | TS          | Peripheral |  |
| Brand                | СНС         | ~          |  |
| Туре                 | RTK         | ~          |  |
| Model                | 176         | ×          |  |
| Contact type         | Bluetooth   | ~          |  |
| Antenna type         | CHCI76 NONE |            |  |
| Target               |             | O Search   |  |
| ③ GNSS-3719740       |             |            |  |
| (*) GNSS-3689191     |             | 0          |  |
| (8) GNSS-351384      | 11          | 0          |  |
| -                    |             | ~          |  |
| Connect              |             |            |  |

Tap the Connect button to build the connection.

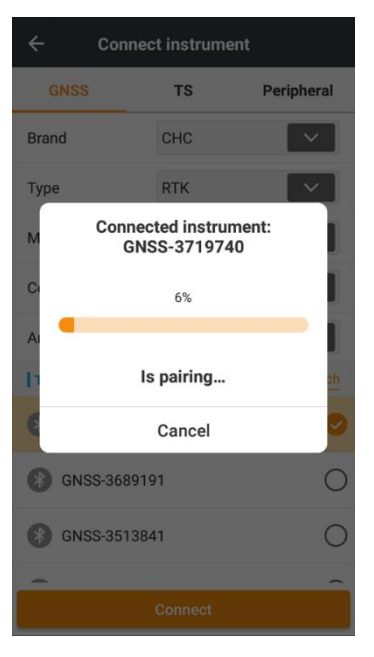

## 2.7 Downloading Logged Data

Data logging involves the collection of GNSS measurement data over a period at a static point or points, and subsequent post-processing of the information to accurately compute baseline information. Data logging using receivers requires access to suitable GNSS post-processing software such as the CHC Geomatics Office (CGO) Software.

#### 2.7.1 USB Download

The procedures of downloading logged data in the receiver are as follows:

(1)Switch on the receiver and connect it with a computer by HCE600 Type-C. After the successful connection, a removable disk named as the Serial Number (SN)

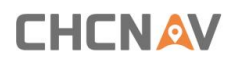

of the receiver will appear on the computer.

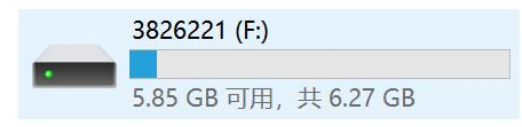

(2)Double click the removable disk and you will see the folder named as "repo".

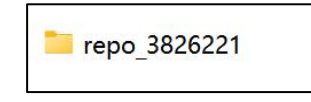

(3)Double click this folder, you will see 2 folders. The "push\_log" folder is used to save the log files, and the "record\_1" folders are used for store static data.

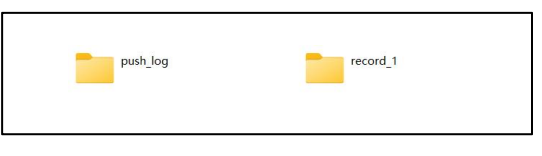

(4)Double click the folder that you have configured to store the static data, you will see the folder(s) created by the i76 system automatically and named by the date which is decide by GPS time when you start to log data.

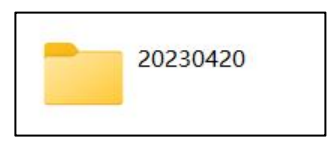

(5)Select the destination folder and double click it, and then two folders named as different data format (hcn and rinex) will be displayed.

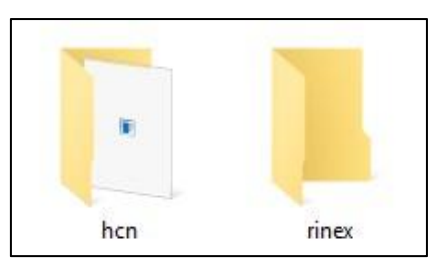

(6)Select the data format that you have configured to save the static data, you will find the static raw data.

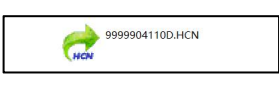

Tip - For HCN files, the name of the file is represented as XXXXXXD DD NN, where XXXXXXX is the SN of the receiver, D DD is day of year, and NN is the recording session.

MARNING – The static data will be saved in the "record\_1" folder, by default. Old files will be deleted if the storage space is full. If you configure not to auto delete old files when the memory is low, the receiver will stop data logging.

## **3.** Equipment Setup and Operation

## 3.1 Base Station Setup

Note:

The receiver with PN number A11356980007070507 is equipped with a TX/RX radio.

The receiver with PN number A11356980005070507 is only equipped with a RX radio.

For good rover operation, the following base station setup guidelines are recommended:

#### **Components:**

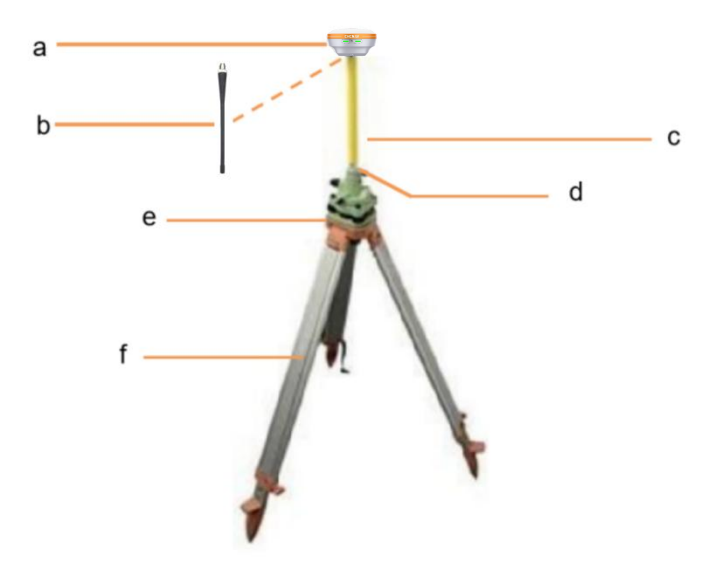

| No. | Name                   |
|-----|------------------------|
| а   | 176 GNSS receiver      |
| b   | SMA Whip Antenna       |
| С   | Extension pole (30 cm) |
| d   | Tribrach adaptor       |
| е   | Tribrach w/ Opti       |
| f   | Aluminum tripod        |

#### Steps:

- (1) Put tripod in the target position, center and level it roughly.
- (2) Place and lock the tribrach in the tripod.

If work as a UHF base station, the SMA Whip Antenna need to be connected to the receiver.

- (3) Connect the receiver to external battery by using external power cable if necessary.
- (4) Connect the receiver to external storage disk by using USB cable if necessary.
- (5) Turn on the receiver by pressing the power button for 3 s.
- (6) Measure the antenna height by using H.I. tape and auxiliary H.I. tool.
- (7) Switch on the data controller and connect it to the receiver.
- (8) Use software to configure the receiver as UHF base mode.

## 3.2 Rover Station Setup

For good performance, the following rover station setup guidelines are recommended:

#### **Components:**

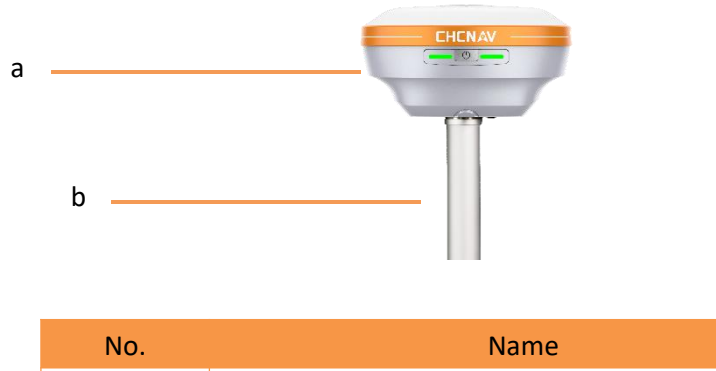

| No. | Name                |
|-----|---------------------|
| а   | i76 GNSS receiver   |
| b   | 2M range pole w/bag |

**Note** –Keep the receiver fully charged.

If work as a UHF rover station, the SMA Whip Antenna need to be connected to the receiver.

- (1) Turn on the receiver by pressing the power button for 3 s.
- (2) Switch on the data controller and connect it to the receiver.
- (3) Use software to configure the receiver as cellular rover or UHF rover mode.

(4) Use software to start survey.

## 3.3 Working with the Tilt Compensation

The Auto-IMU need to be calibrated at the first time when users get a new i76 GNSS receiver. After initializing the sensor successfully, the i76 GNSS receiver will record the calibration parameters, and the user do not need to calibrate it manually any more.

After enable the tilt survey, the i76 IMU can be ready after a few steps walk or a bit movement automatically.

### 3.3.1 Operation Steps for first IMU initialization

(1) Open LandStar-> Tap Survey-> Tap to activate tilt measurement.

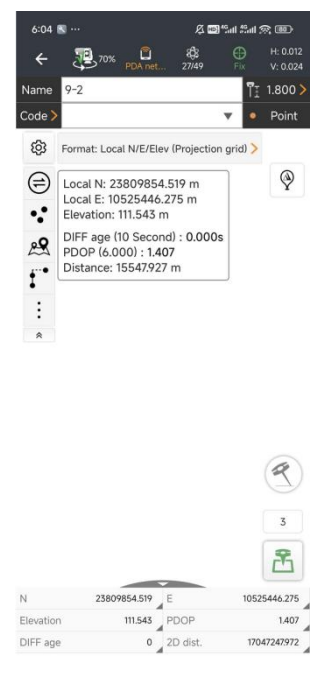

(2) Hold the pole vertical for a while and shake according to the procedures in the interface to do initialization.

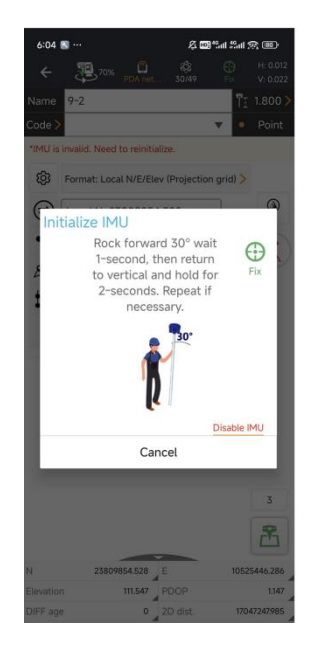

(3) This icon  $\checkmark$  will appear when the initialization is successful.

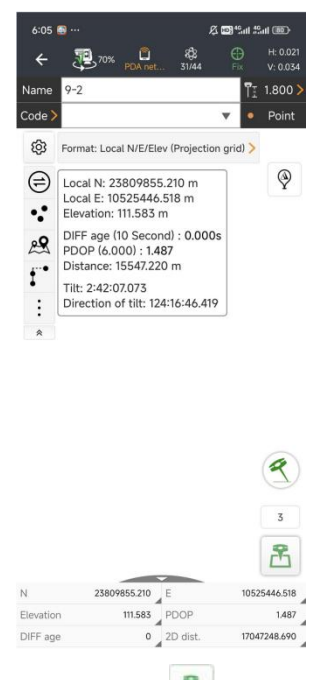

- (4) Enter the Name and Antenna, then tap , point will be collected and store to Points automatically.
- (5) When this icon appears, the text will show "Tilt is not available, please measure in alignment" at the bottom of interface.

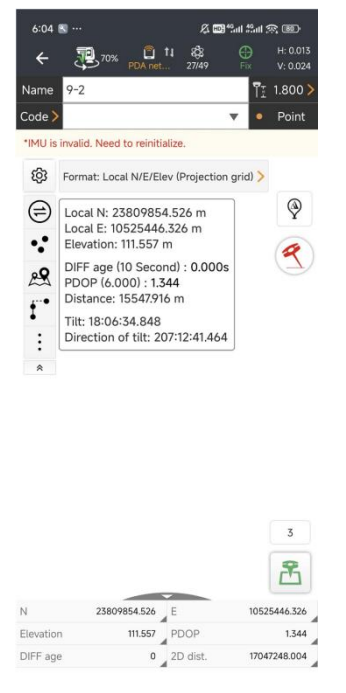

(6) Tap *e* to close tilt compensation.

#### **3.3.2** Notes of using tilt measurement

(1) At the beginning of initialization, the pole height of the instrument should be the same as that antenna height in the software.

(2) In the process of tilt measurement, if the controller shows that "Tilt is not available, please measure in alignment" (red), please shake RTK slightly from left to right or back to front until the reminder disappears.

(3) The controller will prompt "Tilt is not available, please measure in alignment" when the receiver is stationary over 30 seconds or the pole hit the ground toughly.

(4) The pole cannot be shaken when point is collected.

(5) Initialization is required:

- when the RTK is turned on every time;
- when IMU module is turned on every time;
- when receiver drops at working;
- when the pole is tilted more than 65 degree;
- when the receiver is stationary more than 10 minutes;
- when the RTK rotates too fast on the matching pole (2 rounds per second);
- when the pole hit the ground toughly.

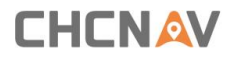

## 4. Configuring Through a Web Browser

Supported browsers:

(1)Google Chrome

(2) Microsoft Internet Explorer version 10, or higher

To connect to the receiver through a web browser:

(1) Turn on the Wi-Fi of the receiver.

(2) Search the wireless network named as GNSS-XXXXXXX (the SN of your receiver) on your computer, and then establish the connection.

(3) After the successful connection between your computer and the receiver, enter the IP address (192.168.1.1) of the receiver into the address bar of the web browser on your computer:

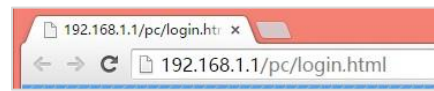

#### 1. The web browser prompts you to enter a login account and password:

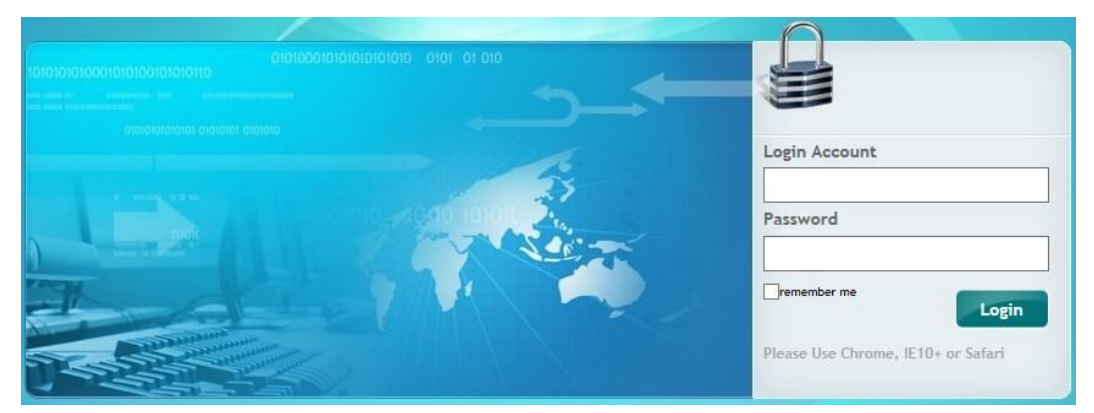

The default login account for the receiver is:

- Login Account: admin
- Password: password

#### **Note** – Tick **remember me** option, and then the browser will remember the Login Acco unt and

#### Password you entered.

2. Once you log in, the web page appears as follows:

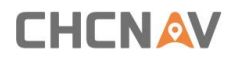

| 🗑 Status                       | Position *              |                           |                                                                      |
|--------------------------------|-------------------------|---------------------------|----------------------------------------------------------------------|
| Position                       | Position                |                           | DOP                                                                  |
| <ul> <li>Activity</li> </ul>   |                         |                           |                                                                      |
|                                | Latitude:               | 311957.35761355*(North)   | PDOP: 1.178948                                                       |
| <ul> <li>Google Map</li> </ul> | Longitude:              | 121*17'16.98888663*(East) | HDOP: 0.616086                                                       |
|                                | Height:                 | 35.015                    | VDOP: 1.005165                                                       |
|                                | Type:                   | Single                    | TDOP: 0.748491                                                       |
|                                | Satellite Used: 30Total |                           | Satellites Tracked: 45Total                                          |
|                                | GPS(8):                 | 1.7.8.9.16.21.27.30       | GPS(8): 17.8.9.16.21.27.30                                           |
|                                | GLONASS(5):             | 9.15.18.19.20             | GLONASS(5): 9.15.18.19.20                                            |
|                                | BDS/G):                 | 1 3 7 10 26 35 40 44 59   | EDS(23): 1 2 3 4 5 6 7 8 9 10 12 16 24 26 29 35 38 39 40 44 45 59 60 |
|                                | GALLEC(6):              | 1 12 24 26 31 33          | GALLEFC(7): 191224263133                                             |
|                                | SBAS(0):                |                           | SBAS(0):                                                             |
|                                | QZ55(2):                | 194,195                   | QZSS(2): 194,195                                                     |
| Satellites                     |                         |                           |                                                                      |
| Receiver Configuration         | Receiver Clock          |                           |                                                                      |
| Data Recording                 | GPS Week:               | 2184                      |                                                                      |
| I/O Settings                   | GPS Seconds:            | 379197                    |                                                                      |
| Network Setting                |                         |                           |                                                                      |
| 8 Module Setting               |                         |                           |                                                                      |
|                                |                         |                           |                                                                      |

This web page shows the configuration menus on the left of the browser window, and the setting on the right. Each configuration menu contains the related submenus to configure the receiver and monitor receiver performance.

This chapter describes each configuration menu.

To view the web page in another language, select the corresponding language name from the drop down list on the upper right corner of the web page.

Currently, seven languages are available:

| English   | ~ | ⊘ Confirm |
|-----------|---|-----------|
| 中文        |   |           |
| English   |   |           |
| Русский   |   |           |
| Español   |   |           |
| Português |   |           |
| Français  |   |           |
| 日本語       |   |           |

#### 4.1 Status Menu

This menu provides a quick link to review the receiver's position information, satellites tracked, runtime, current data log status, current outputs, available memory, and more.

#### 4.1.1 Position Submenu

This page shows the relevant position information about the receiver's position solution which including the position, DOP values, satellites used and tracked, and the receiver clock information.

| Latitude:<br>Longitude: | 31°9'57.36875055"(North)<br>121°17'16.97717278"(East) |                   | PDOP: 1.172767<br>HDOP: 0.616858                          |
|-------------------------|-------------------------------------------------------|-------------------|-----------------------------------------------------------|
| Height:                 | 35,999                                                |                   | VDOP: 0.997431                                            |
| Туре:                   | Single                                                |                   | TDOP: 0.744274                                            |
| Satellite Used: 30Total |                                                       | Satellites Tracke | ed: 45Total                                               |
| GPS(7):                 | 1,7,8,9,21,27,30                                      | GPS(8):           | 1,7,8,9,16,21,27,30                                       |
| GLONASS(5):             | 9,15,18,19,20                                         | GLONASS(5):       | 9,15,18,19,20                                             |
| BDS(10):                | 1,3,7,9,10,26,35,40,44,59                             | BDS(23):          | 1,2,3,4,5,6,7,8,9,10,12,16,24,26,29,35,38,39,40,44,45,59, |
| GALILEO(6):             | 1,12,24,26,31,33                                      | GALILEO(7):       | 1,9,12,24,26,31,33                                        |
| SBAS(0):                |                                                       | SBAS(0):          |                                                           |
| QZSS(2):                | 194,195                                               | QZSS(2):          | 194,195                                                   |
|                         |                                                       |                   |                                                           |
| Receiver Clock          |                                                       |                   |                                                           |
| GPS Week:               | 2194                                                  |                   |                                                           |
| GPS Seconds:            | 379271                                                |                   |                                                           |

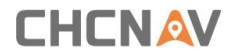

#### 4.1.2 Activity Submenu

Lists several important items to help you understand how the receiver is being used and its current operating condition. Items include the identities of currently tracked satellites, internal and external storage usage rate, how long the receiver has been operational, state of the internal battery, power source state, files being logged, and data streams being output. With this information, it is easy to tell exactly what functions the receiver is performing.

| itus                    | Activi | .,                                                                                                    |                                                      |                                                                                                    |                 |
|-------------------------|--------|----------------------------------------------------------------------------------------------------|------------------------------------------------------|----------------------------------------------------------------------------------------------------|-----------------|
| Position                |        | Satellites Track: 46Total                                                                                                    |                                                      |                                                                                                    | Activity Status |
| Activity     Google Map |        | GPS(8): 1.7.8.9.16.2<br>GLONASS(5): 9151.8.19.2<br>BDS(23): 12.3.4.5.6.7<br>GALIEC0(7): 1.9.12.24.26<br>SBAS(0):<br>QZSS(3): 193.194.195 | 1,27,30<br>0<br>(8,9,10,12,16,24,26,29,35<br>(3,1,33 | Current Time: 2022-01-27 09 21:39 (UTC)<br>Operation Duration: 00-00-00 01 20:50<br>Internal Storage: 4.85% 368MB/7595MB<br>External Storage: 0% Disconnected<br>External Storage: 4.85%<br>Battery: 46% |                 |
|                         |        | Туре                                                                                                    | Description                                          |                                                                                                    | Output          |
|                         | 1      | RTK Client                                                                                                    | 211.144.118.5.2102                                   |                                                                                                    |                 |
|                         | 2      | TCP/UDP_Client1/NTRIP Server1                                                                                                    | 192.168.3.18.9900                                    |                                                                                                    |                 |
|                         | 3      | TCP/UDP_Client2/NTRIP Server2                                                                                                    | 192.168.3.18.9901                                    |                                                                                                    |                 |
|                         | 4      | TCP/UDP_Client3/NTRIP Server3                                                                                                    | 192.168.3.18.9902                                    |                                                                                                    | -               |
|                         | 5      | TCP/UDP_Client4/NTRIP Server4                                                                                                    | 192.168.3.18.9903                                    |                                                                                                    |                 |
|                         | 6      | TCP/UDP_Client5/NTRIP Server5                                                                                                    | 192.168.3.18.9904                                    |                                                                                                    |                 |
|                         | 7      | TCP/UDP_Client6/NTRIP Server6                                                                                                    | 192.168.3.18.9905                                    |                                                                                                    |                 |
|                         | 8      | TCP Server/NTRIP Caster1                                                                                                    | 9901                                                 |                                                                                                    |                 |
|                         | 9      | TCP Server/NTRIP Caster2                                                                                                    | 9902                                                 |                                                                                                    | -               |
|                         | 10     | TCP Server/NTRIP Caster3                                                                                                    | 9903                                                 |                                                                                                    |                 |
|                         | 11     | TCP Server/NTRIP Caster4                                                                                                    | 9904                                                 |                                                                                                    | -               |
|                         | 12     | Serial Port                                                                                                    | 9600                                                 |                                                                                                    |                 |
|                         | 13     | Bluetooth                                                                                                    | GNSS-3200193                                         |                                                                                                    |                 |
|                         | 14     | Radio                                                                                                    | 460.0500MHz                                          |                                                                                                    |                 |

## 4.1.3 Google Map Submenu

Tap this submenu to show the location of the receiver on Google map.

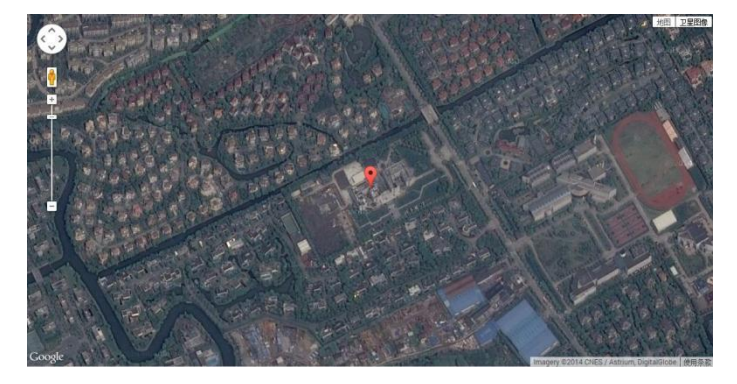

## 4.2 Satellites Menu

Use the Satellites menu to view satellite tracking details and enable/disable GPS, GLONASS, BDS and Galileo constellations. These menus include tabular and graphical displays to provide all required information on satellite tracking status.

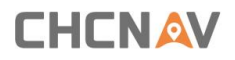

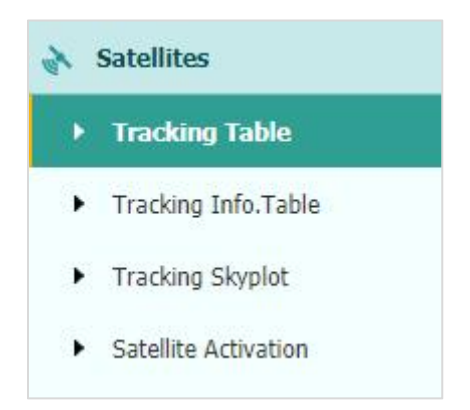

### 4.2.1 Tracking Table Submenu

Provides the status of satellites tracked in general, such as the satellite ID, satellite type, attitude angle, azimuth angle, L1 SNR, L2 SNR, L5 SNR and enable/disable status of each one.

| sv | Туре    | Elevation Angle | Azimuth Angle | L1 SNR | L2 SNR | L5 SNR | B1C SNR | B2A SNR | Enabled |
|----|---------|-----------------|---------------|--------|--------|--------|---------|---------|---------|
| 3  | GPS     | 21              | 282           | 40.000 | 40.850 | 30.880 | 0.000   | 0.000   | Yes     |
| 4  | GPS     | 15              | 318           | 40.030 | 36.800 | 27.800 | 0.000   | 0.000   | Yes     |
| 16 | GPS     | 45              | 242           | 44.820 | 39.450 | 0.000  | 0.000   | 0.000   | Yes     |
| 26 | GPS     | 74              | 318           | 48.720 | 43.430 | 36.160 | 0.000   | 0.000   | Yes     |
| 27 | GPS     | 12              | 188           | 34.690 | 35.890 | 26.250 | 0.000   | 0.000   | Yes     |
| 29 | GPS     | 23              | 50            | 41.370 | 36.580 | 0.000  | 0.000   | 0.000   | Yes     |
| 31 | GPS     | 55              | 44            | 45.450 | 41.970 | 0.000  | 0.000   | 0.000   | Yes     |
| 32 | GPS     | 35              | 149           | 42.840 | 38.490 | 30.140 | 0.000   | 0.000   | Yes     |
| 1  | GLONASS | 52              | 211           | 41.760 | 46.170 | 0.000  | 0.000   | 0.000   | Yes     |
| 2  | GLONASS | 40              | 313           | 47.100 | 46.320 | 0.000  | 0.000   | 0.000   | Yes     |
| 8  | GLONASS | 14              | 174           | 36.530 | 43.730 | 0.000  | 0.000   | 0.000   | Yes     |
| 12 | GLONASS | 41              | 300           | 45.760 | 49.200 | 0.000  | 0.000   | 0.000   | Yes     |
| 21 | GLONASS | 22              | 94            | 37.800 | 44.160 | 0.000  | 0.000   | 0.000   | Yes     |
| 1  | BDS     | 45              | 140           | 39.830 | 42.710 | 44.970 | 0.000   | 0.000   | No      |
| 2  | BDS     | 35              | 235           | 35.420 | 43.410 | 42.250 | 0.000   | 0.000   | No      |
| 3  | BDS     | 50              | 199           | 40.270 | 44.410 | 43.470 | 0.000   | 0.000   | Yes     |
|    |         |                 |               |        |        |        |         |         |         |

## 4.2.2 Tracking Info. Table Submenu

The following figure is an example of satellite track diagram page. Users can determine the satellite types and the corresponding SNR of L-band carriers to be displayed in any combination.

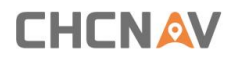

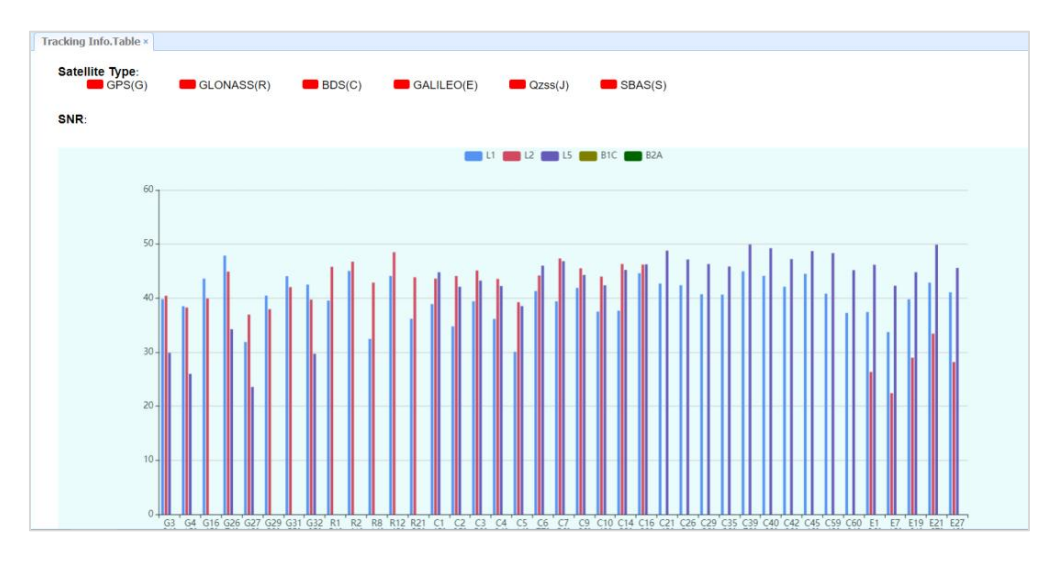

## 4.2.3 Tracking Skyplot Submenu

The following figure is an example of Skyplot page.

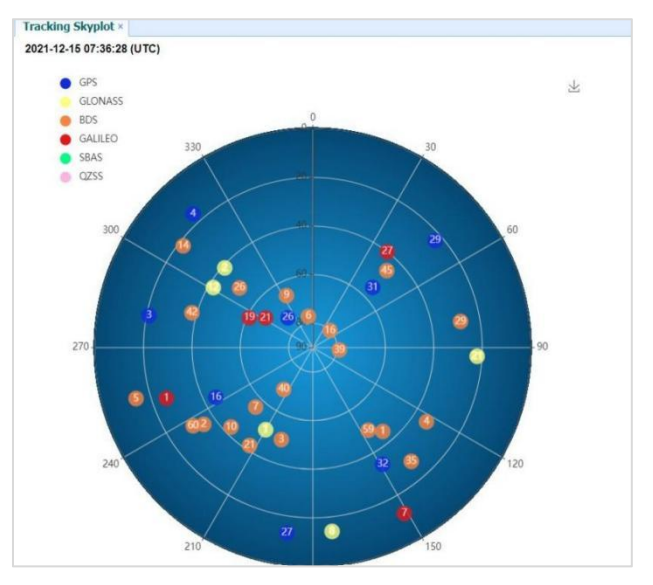

## 4.2.4 Satellite Activation Submenu

Use this menu to enable or disable satellites.

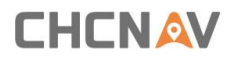

| atellite Activation × | ellite Activation ×        |              |        |  |  |  |  |  |  |
|-----------------------|----------------------------|--------------|--------|--|--|--|--|--|--|
| GPS GLONASS           | BDS GALILEO Q              | ZSS SBAS     |        |  |  |  |  |  |  |
| Enable All 🔲 Dis      | Enable All     Disable All |              |        |  |  |  |  |  |  |
| Satellite Id          | Enable                     | Satellite Id | Enable |  |  |  |  |  |  |
| 1                     |                            | 2            |        |  |  |  |  |  |  |
| 3                     |                            | 4            |        |  |  |  |  |  |  |
| 5                     |                            | 6            |        |  |  |  |  |  |  |
| 7                     |                            | 8            |        |  |  |  |  |  |  |
| 9                     |                            | 10           |        |  |  |  |  |  |  |
| 11                    |                            | 12           |        |  |  |  |  |  |  |
| 13                    |                            | 14           |        |  |  |  |  |  |  |
| 15                    | <b>1</b>                   | 16           |        |  |  |  |  |  |  |
| 17                    |                            | 18           |        |  |  |  |  |  |  |
| 19                    |                            | 20           |        |  |  |  |  |  |  |
| 21                    |                            | 22           |        |  |  |  |  |  |  |
| 23                    |                            | 24           |        |  |  |  |  |  |  |
| 25                    |                            | 26           |        |  |  |  |  |  |  |
| 27                    |                            | 28           | Ø      |  |  |  |  |  |  |

## 4.3 Receiver Configuration Menu

Use this menu to configure settings such as the antenna type and height, elevation mask and PDOP setting, the reference station coordinates, receiver resetting and web interface language:

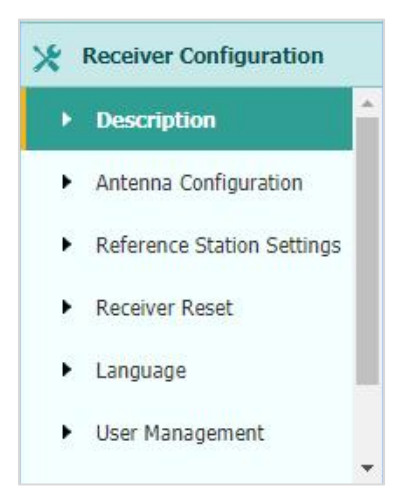

### 4.3.1 Description

|                                                                                                    | Ⅴ华测                                                                                                    |                                                                                                    | SN:9999690 | English 🗸 🚺 Quit |
|----------------------------------------------------------------------------------------------------|----------------------------------------------------------------------------------------------------|----------------------------------------------------------------------------------------------------|------------|------------------|
| Status                                                                                                    | Description =                                                                                                    |                                                                                                    |            |                  |
| <ul> <li>Solitis</li> <li>Receive Configuration</li> <li>Anterior Configuration</li> <li>Anterior Configuration</li> <li>Anterior Configuration</li> <li>Anterior Configuration</li> <li>Anterior Configuration</li> <li>Anterior Configuration</li> <li>Language</li> <li>User Yanguage</li> <li>User Yanguage</li> <li>User Yanguage</li> <li>User Yanguage</li> <li>User Yanguage</li> <li>User Yanguage</li> <li>User Yanguage</li> <li>User Yanguage</li> <li>User Yanguage</li> <li>User Yanguage</li> <li>User Yanguage</li> <li>User Yanguage</li> </ul> | Receiver Info<br>Antenna Tiper CHC/19<br>Antenna Ster (2000) These Cancer<br>Antenna Sterg (2000) These Cancer<br>Antenna Sterg (2000) These Cancer<br>Evaluation Mater (10<br>POOP Mater (10) | Reference Station Into<br>Reference States Mole: Add Roor<br>Indexes and the Ord StatesOctOTINs<br>Reference Lengths: 01000000000<br>Reference Hoget: 0.0000 | 10<br>0    |                  |
| Data Recording                                                                                                    |                                                                                                    |                                                                                                    |            |                  |
| J I/O Settings                                                                                                    |                                                                                                    |                                                                                                    |            |                  |
| Network Setting                                                                                                    |                                                                                                    |                                                                                                    |            |                  |
| 8 Module Setting                                                                                                    |                                                                                                    |                                                                                                    |            |                  |
|                                                                                                    |                                                                                                    |                                                                                                    |            |                  |

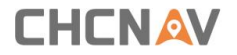

This submenu shows the receiver information and reference station information, including antenna related information, elevation mask angle, reference station work mode and position, etc.

#### 4.3.2 Antenna Configuration Submenu

Use this screen to configure all the items related to the GNSS antenna. You must enter the correct values for all antenna-related fields, because the choices you make affect the accuracy for logged data and broadcast correction data significantly:

#### 4.3.3 Reference Station Settings Submenu

| Reference Station Settings × |              |                  |                                |
|------------------------------|--------------|------------------|--------------------------------|
| Reference Station Mode:      | Auto Rover   |                  | ~                              |
|                              | Save Save    |                  |                                |
| Sample for Average           |              |                  |                                |
| Positioning Constraint:      | Single Solut | tion Coordinates | s O Fixed Solution Coordinates |
| Sampling Amount:             | 300          | 9.3%             |                                |
|                              |              |                  |                                |
|                              | Start        | (II) Stop        |                                |

Use this screen to configure settings such as the station coordinates and the broadcast station identifiers. You must enter accurate information in these fields, as this data affects the accuracy of logged data files and broadcast correction data significantly:

For Reference Station Mode, there are three modes available:

(1) **Auto Rover:** The receiver will serve as a rover after this mode is enabled, and then receive correction data through the working mode set last time.

(2) **Auto Base:** The receiver will serve as a base after this mode is enabled, and then broadcast correction data based on coordinate inputted by user or obtained

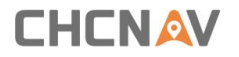

through autonomous positioning automatically.

| CHCNA                                                                                                    | / 华测                                                                                                    | SN:9999690                       | English 🗸 🔽 Quit |
|----------------------------------------------------------------------------------------------------|----------------------------------------------------------------------------------------------------|----------------------------------|------------------|
| 🤠 Status                                                                                                    | Reference Station Settings ×                                                                                                    |                                  |                  |
| Satures     Satures     Satures     Satures     Satures     Satures     Satures     Satures     Receiver Configuration     Description     Antenna Configuration     Receiver Reset     Language     User Management     HcPPP Settings | Reference Station Mode:       Auto Base         Base Station Name:       9999990         Base Station D:       9999990         Base Station D:       9999990         Reference Longtude:       11         10       42,40332449         E       W         Reference Height:       60,4336         Esser       Sample for Average         Positioning Constraint:       @ Bingle Solution Coordinates         Openie Margint:       00         00       06 |                                  |                  |
| Data Recording     I/O Settings     Network Setting     Network Setting                                                                                                    | Coordinates transfer threshold<br>value(Meter):<br>Base list<br>Add Save Delete V Modify<br>ID Height Latitude Longitude<br>1 (15.8100 31 19 58.23544000 5 @ N 121 177                                                                                                    | 15.28542028 <sup>°</sup> ⊛ E ⊖ V | 0                |

(3) **Manual Base:** The receiver will serve neither as a base nor a rover after this mode is enabled. Users need to configure the receiver manually.

For Reference Latitude and Reference Longitude:

| Manua | Bas                                  | e                                                     |                                                                      | ~                                                                        |                                                                                                    |                                                                                                    |
|-------|--------------------------------------|-------------------------------------------------------|----------------------------------------------------------------------|--------------------------------------------------------------------------|----------------------------------------------------------------------------------------------------|----------------------------------------------------------------------------------------------------|
| 99996 | 90                                   |                                                       |                                                                      |                                                                          |                                                                                                    |                                                                                                    |
| 99996 | 90                                   |                                                       |                                                                      |                                                                          |                                                                                                    |                                                                                                    |
| 31    | •                                    | 9                                                     | 7                                                                    | 34.56636444                                                              | •                                                                                                   | ⊙N ⊖S                                                                                                  |
| 121   | •                                    | 10                                                    | 7                                                                    | 42.49352449                                                              | ŀ                                                                                                   | ●E ○W                                                                                                  |
| 50.43 | 36                                   |                                                       |                                                                      |                                                                          |                                                                                                    |                                                                                                    |
| ⊚ Us  | e C                                  | urrent                                                | Pos                                                                  | ition 🛛 🗐 S                                                              | avi                                                                                                 |                                                                                                    |
|       | anio.                                | Soluti                                                | on C                                                                 | oordinatos (                                                             | Eis                                                                                                 | ad Solution Coordinator                                                                                |
|       | 99996<br>99996<br>31<br>121<br>50.43 | 9999690<br>9999690<br>31<br>121<br>50.4336<br>© Use C | 9999690<br>9999690<br>31 • 9<br>121 • 10<br>50.4336<br>© Use Current | 9999690<br>9999690<br>31 9 9<br>121 1 10<br>50.4336<br>© Use Current Pos | 9999990<br>9999990<br>31 1 9 34.50930444<br>121 10 42.49332449<br>50.4336<br>© Use Current Position | 99999900<br>99999900<br>31 1 0 34,5663644<br>121 1 10 42,40352449<br>50,4336<br>© Use Current Position |

There are mainly three methods to enter the reference coordinates and shown as follows:

(1) Acquire Current Position: Click this button to acquire current position obtained through autonomous positioning automatically.

(2) Manual Input: Manually input the coordinate of a control point.

(3) **From CORS**: After the receiver logging in CORS, the software can record the coordinate of current position based on fix solution.

#### For Sample for Average:

Users can determine the positioning limit and sampling amount. The positioning limit falls into two types:

(1) **Single Solution Coordinates**: Collect the coordinates of receiver obtained through autonomous positioning.

(2) **Fixed Solution Coordinates**: Only collect coordinates of receiver with a fixed solution.

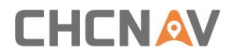

After the configuration of positioning limit and sampling amount, click  $\bigcirc$  start to carry out sampling and averaging  $\rightarrow$  the progress bar will show the progress  $\rightarrow$  the result will be served as the coordinate of current position.

If users need to save the changes, please tap <sup>Save</sup> button.

#### 4.3.4 Receiver Reset Submenu

Use this screen to completely or partially reset the receiver:

| Receiver Reset ×            |           |
|-----------------------------|-----------|
| Reboot Receiver:            | ⊗ Confirm |
| Return to Factory Defaults: | ⊘ Confirm |
| Clear Satellite Data:       | 🛇 Confirm |
| Turn Off Receiver:          | ⊘ Confirm |

#### 4.3.5 Languages Submenu

 Language ×

 English

 ぐ Confirm

 中文

 English

 Русский

 Español

 Português

 Français

 日本語

Use this screen to select the web interface language:

#### 4.3.6 User Management Submenu

| Manage  | ement ×   |          |                |              |   |
|---------|-----------|----------|----------------|--------------|---|
| Jser Ma | nagemen   | ıt       |                |              |   |
| 🤱 Add   | Save Save | 🗑 Delete | Nodify Anti-th | eft password |   |
| ID      |           | Us       | er Name        | Password     | 1 |
| 1       |           | admin    |                | •••••        |   |
| 2       |           | admin1   |                | •••••        |   |
| 3       |           | admin2   |                | •••••        |   |

### 4.4 Data Recording Menu

Use the Data Logging menu to set up the receiver to log static GNSS data and to view

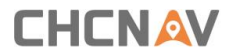

the logging settings. You can configure settings such as observable rate, recording rate, continuous logging limit, and whether to auto delete old files when memory is low. This menu also provides the controls for the FTP push feature:

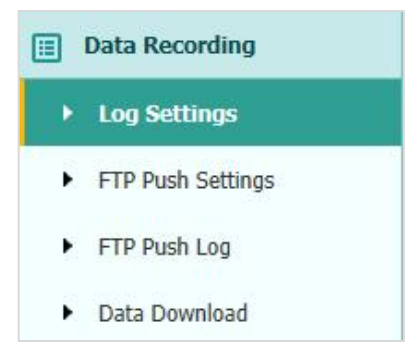

#### 4.4.1 Log Settings Submenu

Here shows the data logging status, including internal and external storage usage and data logging status of each session. Also, users can configure the data logging settings for each session, including recording name, store location, storage limit, store formats, start time, etc.

| Store Info                                          |                          |                        |                       |                                                  |            |                   |      |
|-----------------------------------------------------|--------------------------|------------------------|-----------------------|--------------------------------------------------|------------|-------------------|------|
|                                                     | Position                 |                        | Total Storage         |                                                  | Storage Av | ailable           |      |
| 1                                                   | Internal Storage         |                        | 6425MB                |                                                  | 6425M      | в                 |      |
| 2                                                   | External Storage         |                        | OMB                   |                                                  | OMB        |                   |      |
|                                                     |                          |                        |                       |                                                  |            |                   |      |
| Attention: Total<br>Record Info                     | assigned storage size sh | ould be less than 8GB. | It will stop recordin | g when the storage is full.                      |            |                   | Clea |
| Attention: Total<br>Record Info<br>Recording Number | assigned storage size sh | ould be less than 8GB. | It will stop recordin | g when the storage is full.<br>Setting Parameter | Switch     | 📟 (<br>Clear Data | lea  |

To edit the settings of each session, click the **Modify** button to the right of the required session, and then the Recording Edit screen appears:

|                  | Yes ONO  |       | Antenna Height | 0.0000           |                      |
|------------------|----------|-------|----------------|------------------|----------------------|
| Sample Interval: | 1Hz 🗸    |       | Measure Way:   | Antenna Phase Ce | <ul> <li></li> </ul> |
| Elevation Mask:  | 10       | (°)   | Storage Format | HCN              | ~                    |
| Duration Time:   | 1440     |       | RINEX Version: | OFF              | ~                    |
| Duration mile.   | (Minute) |       |                | Advanced         |                      |
|                  | 6        | Sava  | 3 Back         |                  |                      |
|                  |          | Jouro | 0              |                  |                      |
|                  |          | June  | 0              |                  |                      |

Click advanced to see more settings.

| mulo necola. (            | 🔾 Yes 💿 No                                           |                     | Antenna Height:   | 0.0000                                                |             |
|---------------------------|------------------------------------------------------|---------------------|-------------------|-------------------------------------------------------|-------------|
| Sample Interval: 1        | Hz 💙                                                 |                     | Measure Way:      | Antenna Phase Ce                                      | 4           |
| Elevation Mask: 1         | 0                                                    | (°)                 | Storage Format:   | HCN                                                   | i           |
| Duration Time:            | 440                                                  |                     | RINEX Version:    | OFF                                                   | ~           |
| Durabort mile. (N         | Vinute)                                              |                     | 4                 | dvanced                                               |             |
| Clast Date: (             | Was in Na                                            |                     |                   | Internet Observer                                     |             |
| Start Date: (             | Yes ONO                                              |                     | Store Location:   | Internal Storage                                      | 1           |
| Apply Time: (             | Yes ONO                                              |                     | Assigned Storage: | 6000                                                  | (MB)        |
| gral Point Store: (       | 🔾 Yes 💿 No                                           |                     | Observer:         | CHC                                                   |             |
| ulating Memory:           | Yes No                                               |                     | Observe Agency:   | CHC                                                   |             |
| ita overwritten first fil | e after storage space Yes No observation.Turn off to | is full<br>o record | FTP Push:         | Close<br>1:ftp server<br>2:ftp server<br>3:ftp server | 1<br>2<br>3 |

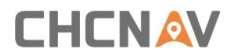

In this screen, you can configure all the data logging parameters, and determine whether the recording files will be affected by the FTP Push. The parameters are mainly as follows:

- > Auto Record: on or off.
- > Sample Interval: Select the observable rate from the drop down list.
- > Elevation Mask: Enter the elevation mask.
- > Duration Time: Set the duration of data logging.
- > Site Name: Enter the name of the site.
- > Antenna Height: the measured height value.
- > Measure way: Antenna Phase Center, Vertical Height, Slant Height
- > **Storage Format**: Select the format of the data store.
- > **RINEX Version**: OFF, 3.02, 2.11
- Start Date: Select Yes or No option to determine whether to auto record start date.
- Apply Time: Select Yes or No option to determine whether to auto record apply time.
- Integral Point Store: Select Yes or No option to determine whether to allow receiver to save data every hour.
- Circulating Memory: Select Yes or No option to determine whether to auto delete old files if the storage space is full.
- Repeat Observations: Select Yes or No option to determine whether to turn on to record a single observation.
- > **Store Location:** Internal Storage, External Storage.
- Assigned Storage: The assigned memory size of current thread(for example, Record 1) is 10000MB
- > **Observer:** Enter the name of observer.
- > **Observer Agency:** Enter the name of observer agency.
- FTP Push: Decide whether to push the stored files to the FTP server of your choice.

Tap Save button to save the settings and back to the Log Settings screen. Also, users can click Back to abandon the changed settings and back to Log Settings screen.

**Note** – To modify data logging parameters, make sure the data logging session is switched off.

To switch **on** or **off ANY** data logging session, tap the **ON** or **OFF** button on the right of the required session.

To delete the recorded files of **ANY** data logging session, tap the Clear button on the right of the required session.

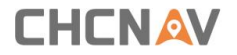

To delete the recorded files of **ALL** data logging sessions, tap the **Clear ALL Accounts button**.

#### 4.4.2 FTP Push Settings Submenu

Use this screen to configure the receiver to push stored files to the FTP server of your choice. Only files that are configured to use FTP push are transmitted.

| ecord Info |              |                  |                    |        |
|------------|--------------|------------------|--------------------|--------|
| Server ID  | Server IP    | Remote Directory | Server Description | Modify |
| 1          | 192.168.3.72 | /repo/first      | ftp server 1       | Modify |
| 2          | 192 168 3 72 | /repo/second     | ftp server 2       | Modify |

Tap **Modify** button on the right of the required FTP server and the *FTP Push Settings* screen appears:

| Server IP:          | 192.168.3.72        |
|---------------------|---------------------|
| Port:               | 21                  |
| Remote Directory:   | /repo/first         |
| Local directory:    | /mnt/repo_3225804 ~ |
| Server Description: | ftp server 1        |
| User Name:          | ftpuser1            |
| Password:           | •••••               |

#### 4.4.3 FTP Push Log Submenu

Shows the related information about the recorded filed that be pushed. And users can tap **Clear Ftp Send Log** button in the upper right corner to clear the log of FTP Push operations.

| Record Info |                 |                    |                |
|-------------|-----------------|--------------------|----------------|
|             |                 |                    | Clear FTP Push |
|             | in sever server | 2 A 19 C 19 C 19 C |                |

#### 4.4.4 Data Download Submenu

In this submenu, users can download the data files that recorded in the internal storage through the internal FTP site. Please note that Chrome, EDGE and Firefox version higher than year 2020 version remove the FTP support through the browser.

(1)Click this submenu, and then the log on dialogue box will prompt you to enter a user name and password:

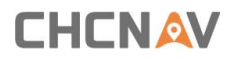

| sign in                 |                  |      |                           |  |
|-------------------------|------------------|------|---------------------------|--|
| tp://192.168.1.1        |                  |      |                           |  |
| Your connection to this | site is not priv | vate |                           |  |
|                         |                  |      |                           |  |
| Username                |                  |      |                           |  |
|                         |                  |      |                           |  |
| Password                |                  |      |                           |  |
|                         |                  |      |                           |  |
|                         |                  |      |                           |  |
|                         |                  |      | Concernance of the second |  |

The default logon account for the internal FTP site is:

- User name: ftp
- Password: ftp

(2)Click the directory named as "repo" to view and download the files currently stored on the receiver:

| ndex of /            |        |                     |
|----------------------|--------|---------------------|
| Name                 | Size   | Date Modified       |
| System Volume Inform | ation/ | 8/9/19, 10:28:00 PM |
| repo 3225804/        |        | 7/16/19, 1:17:00 PM |

(3)To find the file need to be downloaded, click the name of data logging session  $\rightarrow$  the date of file that be recorded  $\rightarrow$  the format of the file  $\rightarrow$  the name of the target file.

| Index of /1 | repo_3225804/        |
|-------------|----------------------|
| Name Size   | <b>Date Modified</b> |
| push_log/   | 7/16/19, 1:17:00 PM  |
| record_1/   | 8/15/19, 10:22:00 AM |

(4)To download a file, left click the name of the target file  $\rightarrow$  download the file according to the prompts.

#### 4.5 IO Settings Menu

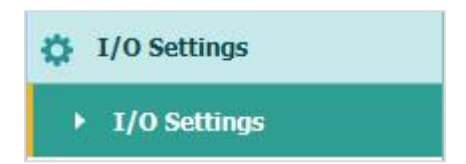

Use the IO Settings menu to set up all receiver outputs and inputs. The receiver can output CMR, RTCM, Raw data, Ephemeris data, GPGGA, GPGSV, on TCP/IP, UDP, serial port, or Bluetooth ports.

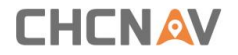

### 4.5.1 IO Settings Submenu

The following figure shows an example of the screen that appears when you select this submenu.

|   | Туре                        | Description        | Output    | Connection Status | Modify                |
|---|-----------------------------|--------------------|-----------|-------------------|-----------------------|
|   | RTK Client                  | 211.144.118.5:2102 | ***       | Unconnected       | Connect Disconnecting |
| 2 | TCP/UDP_Client1/NTRIP Serve | 192.168.3.18:9900  |           | Unconnected       | Connect Disconnecting |
| 8 | TCP/UDP_Client2/NTRIP Serve | 192.168.3.18:9901  |           | Unconnected       | Connect Disconnecting |
| ŀ | TCP/UDP_Client3/NTRIP Serve | 192.168.3.18:9902  |           | Unconnected       | Connect Disconnecting |
| 5 | TCP/UDP_Client4/NTRIP Serve | 192.168.3.18:9903  |           | Unconnected       | Connect Disconnecting |
| 1 | TCP/UDP_Client5/NTRIP Serve | 192.168.3.18:9904  |           | Unconnected       | Connect Disconnecting |
| 7 | TCP/UDP_Client6/NTRIP Serve | 192.168.3.18:9905  |           | Unconnected       | Connect Disconnecting |
| 3 | TCP Server/NTRIP Caster1    | 9901               |           | Closed            | Connect Disconnecting |
| 9 | TCP Server/NTRIP Caster2    | 9902               |           | Closed            | Connect Disconnecting |
| 0 | TCP Server/NTRIP Caster3    | 9903               |           | Closed            | Connect Disconnecting |
| 1 | TCP Server/NTRIP Caster4    | 9904               |           | Closed            | Connect Disconnecting |
| 2 | Serial Port                 | 115200             |           |                   | Settings              |
| 3 | Bluetooth                   | GNSS-3411955       | GPGGA:5s, | 1222              | Settings              |
| 4 | Radio                       | 462.5500MHz        |           |                   | Settings              |

In this submenu, users can configure 6 types of input and output settings.

(1) RTK Client

After configuring the settings of RTK client, users can log on CORS or APIS. Tap the Connect button to the right  $\rightarrow$  the IO Settings screen will appear  $\rightarrow$  choose one of the connection protocols among the NTRIP, APIS\_BASE and APIS\_ROVER  $\rightarrow$  configure the related parameters  $\rightarrow$  click  $\bigcirc$  confirm to log on CORS or APIS.

Connection Protocol: NTRIP

| onnection Protocol: | NTRIP         |
|---------------------|---------------|
| Server IP:          | 211.144.118.5 |
| Port:               | 2102          |
| Mount Point:        | asd 🗸 🎸 Get   |
| User Name:          | zc            |
| Password:           | zc            |

Connection Protocol: APIS\_BASE

| connection Protocol: | APIS_BASE 🗸   |
|----------------------|---------------|
| Server IP:           | 111.111.111.1 |
| Port:                | 9901          |
| Differential Data:   | OFF 🗸         |

Connection Protocol: APIS\_ROVER

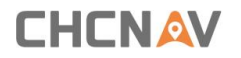

| Connection Protocol: | APIS_ROVER 🗸 |
|----------------------|--------------|
| Server IP:           | 210.14.66.58 |
| Port:                | 9902         |
| Base ID:             | 1019923      |

#### Connection Protocol: TCP

| Connection Protocol: | TCP             |
|----------------------|-----------------|
| Server IP:           | 201.255.122.215 |
| Port:                | 9902            |
| C Co                 | nfirm 🛞 Back    |

## (2)TCP/UDP\_Client/NTRIP Server

Tap the Connect button on the right of required TCP/UDP Client  $\rightarrow$  the IO Settings screen will appear  $\rightarrow$  select the connection protocol from TCP, UDP, NTRIP1.0 and NTRIP2.0  $\rightarrow$  enter the IP and Port of the target server  $\rightarrow$  configure messages that you want to output to the target server  $\rightarrow$  click  $\bigcirc$  confirm to save and complete the connection.

Connection Protocol: TCP

| Auto connect:      |             |        |   | Connection Protocol: | TCP | ~ |
|--------------------|-------------|--------|---|----------------------|-----|---|
| Server IP:         | 192.168.3.1 | 8      |   |                      |     |   |
| Port:              | 9901        |        |   |                      |     |   |
| Differential Data: | OFF         |        | ~ |                      |     |   |
| Raw Data:          | OFF         | $\sim$ |   | HCPPP Data:          | OFF | ~ |
| GPGGA:             | OFF         |        | ~ | GPGSV:               | OFF | ~ |
| GPRMC:             | OFF         |        | ~ | GPZDA:               | OFF | ~ |
| GPGST:             | OFF         |        | ~ | GPVTG:               | OFF | ~ |
| GPGSA:             | OFF         |        | ~ | GPPOS:               | OFF | ~ |
| Retransmit:        | RTK         | V OFF  | ~ |                      |     |   |

Connection Protocol: UDP

| Auto connect:     |           |        |        | Connection Protocol: | TCP | ~ |
|-------------------|-----------|--------|--------|----------------------|-----|---|
| Server IP:        | 192.168.3 | 3.18   |        |                      |     |   |
| Port:             | 9901      |        |        |                      |     |   |
| ifferential Data: | OFF       |        | $\sim$ |                      |     |   |
| Raw Data:         | OFF       | $\sim$ |        | HCPPP Data:          | OFF | ~ |
| GPGGA:            | OFF       |        | ~      | GPGSV:               | OFF | ~ |
| GPRMC:            | OFF       |        | ~      | GPZDA:               | OFF | ~ |
| GPGST:            | OFF       |        | ~      | GPVTG:               | OFF | ~ |
| GPGSA:            | OFF       |        | $\sim$ | GPPOS:               | OFF | ~ |
| Retransmit:       | RTK       | ✓ OFF  | ~      |                      |     |   |

Connection Protocol: NTRIP1.0

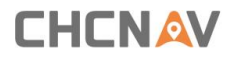

| Auto connect:     |          |      |     |   | Connection Protocol: | TCP | ~ |
|-------------------|----------|------|-----|---|----------------------|-----|---|
| Server IP:        | 192.168. | 3.18 |     |   |                      |     |   |
| Port:             | 9901     |      |     |   |                      |     |   |
| ifferential Data: | OFF      |      |     | ~ |                      |     |   |
| Raw Data:         | OFF      | ~    |     |   | HCPPP Data:          | OFF | ~ |
| GPGGA:            | OFF      |      |     | ~ | GPGSV:               | OFF | ~ |
| GPRMC:            | OFF      |      |     | ~ | GPZDA:               | OFF | ~ |
| GPGST:            | OFF      |      |     | ~ | GPVTG:               | OFF | ~ |
| GPGSA:            | OFF      |      |     | ~ | GPPOS:               | OFF | ~ |
| Retransmit:       | RTK      | ~    | OFF | ~ |                      |     |   |

#### Connection Protocol: NTRIP2.0

| Auto connect:      |              | Connection Protoco | d: TCP | ~ |
|--------------------|--------------|--------------------|--------|---|
| Server IP:         | 192.168.3.18 |                    |        |   |
| Port:              | 9901         |                    |        |   |
| Differential Data: | OFF          | ~                  |        |   |
| Raw Data:          | OFF 🗸        | HCPPP Dat          | a: OFF | ~ |
| GPGGA:             | OFF          | GPGS\              | /: OFF | ~ |
| GPRMC:             | OFF          | ✓ GPZD/            | A: OFF | ~ |
| GPGST:             | OFF          | GPVTC              | GFF    | ~ |
| GPGSA:             | OFF          | GPPOS              | S: OFF | ~ |
| Retransmit:        | RTK V OFF    | ~                  |        |   |

#### (3)TCP Server/NTRIP Caster

Tap the **Connect** button to the right of required TCP Server/NTRIP Caster  $\rightarrow$  the IO Settings screen will appear  $\rightarrow$  select one of the connection protocols between NTRIP and TCP  $\rightarrow$  configure the other related parameters  $\rightarrow$  click  $\bigcirc$  confirm to save the settings and open the server.

Connection Protocol: TCP

| Auto connect:     |         |      |     |        | Connection F | Protocol: | TCP | ~ |
|-------------------|---------|------|-----|--------|--------------|-----------|-----|---|
| Server IP:        | 192.168 | 3.18 |     |        |              |           |     |   |
| Port:             | 9901    |      |     |        |              |           |     |   |
| ifferential Data: | OFF     |      |     | $\sim$ |              |           |     |   |
| Raw Data:         | OFF     | ~    |     |        | HCPF         | PP Data:  | OFF | ~ |
| GPGGA:            | OFF     |      |     | ~      | c            | SPGSV:    | OFF | ~ |
| GPRMC:            | OFF     |      |     | ~      | 0            | GPZDA:    | OFF | ~ |
| GPGST:            | OFF     |      |     | $\sim$ | c            | SPVTG:    | OFF | ~ |
| GPGSA:            | OFF     |      |     | ~      | C            | SPPOS:    | OFF | ~ |
| Retransmit:       | RTK     | ~    | OFF | ~      |              |           |     |   |

#### Connection Protocol: NTRIP

| Auto connect:      |              |     |        | Connection Proto | col: TCP | ~ |
|--------------------|--------------|-----|--------|------------------|----------|---|
| Server IP:         | 192.168.3.18 |     |        |                  |          |   |
| Port:              | 9901         |     |        |                  |          |   |
| Differential Data: | OFF          |     | $\sim$ |                  |          |   |
| Raw Data:          | OFF 🗸 🗸      |     |        | HCPPP D          | ata: OFF | ~ |
| GPGGA:             | OFF          |     | ~      | GPGS             | SV: OFF  | ~ |
| GPRMC:             | OFF          |     | ~      | GPZ              | DA: OFF  | ~ |
| GPGST:             | OFF          |     | $\sim$ | GPV1             | IG: OFF  | ~ |
| GPGSA:             | OFF          |     | ~      | GPPC             | OS: OFF  | ~ |
| Retransmit:        | RTK 🗸        | OFF | ~      |                  |          |   |

#### (4)Serial Port

Tap the **Settings** button on the right of Serial Port  $\rightarrow$  the *Serial Port Setup* screen will

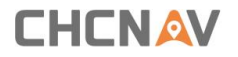

appear  $\rightarrow$  select Baud Rate used to transmit data  $\rightarrow$  configure the messages that you want to output through the serial port  $\rightarrow$  click  $\bigcirc$  confirm to save the settings and start to transmit.

| ~ | TCP | Connection Protocol: |   |       |            | Auto connect:      |
|---|-----|----------------------|---|-------|------------|--------------------|
|   |     |                      |   | 18    | 192.168.3. | Server IP:         |
|   |     |                      |   |       | 9901       | Port:              |
|   |     |                      | ~ |       | DFF        | Differential Data: |
| ~ | OFF | HCPPP Data:          |   | ~     | DFF        | Raw Data:          |
| ~ | OFF | GPGSV:               | ~ |       | DFF        | GPGGA:             |
| ~ | OFF | GPZDA:               | ~ |       | DFF        | GPRMC:             |
| ~ | OFF | GPVTG:               | ~ |       | DFF        | GPGST:             |
| ~ | OFF | GPPOS:               | ~ |       | DFF        | GPGSA:             |
|   |     |                      | ~ | ✓ OFF | RTK        | Retransmit:        |

(5)Bluetooth

Tap the Settings button to the right of Bluetooth  $\rightarrow$  the Bluetooth Set screen will appear  $\rightarrow$  configure the messages that you want to transmit through Bluetooth  $\rightarrow$  click  $\bigcirc$  confirm to save the settings and start to transmit.

| ~ | TCP | Connection Protocol: |              | Auto connect:      |
|---|-----|----------------------|--------------|--------------------|
|   |     |                      | 192.168.3.18 | Server IP:         |
|   |     |                      | 9901         | Port:              |
|   |     |                      | OFF 🗸        | Differential Data: |
| ~ | OFF | HCPPP Data:          | OFF 🗸        | Raw Data:          |
| ~ | OFF | GPGSV:               | OFF 🗸        | GPGGA:             |
| ~ | OFF | GPZDA:               | OFF 🗸 🗸      | GPRMC:             |
| ~ | OFF | GPVTG:               | OFF 🗸 🗸      | GPGST:             |
| ~ | OFF | GPPOS:               | OFF 🗸 🗸      | GPGSA:             |
|   |     |                      | RTK V OFF V  | Retransmit:        |

(6)Radio

Tap the Settings button to the right of Radio  $\rightarrow$  the Radio Settings screen will appear  $\rightarrow$  select the format of differential data that you want to transmit through radio from the dropdown list  $\rightarrow$  click  $\square$  Confirm to save the settings and start to transmit.

## 4.6 Network Setting Menu

Use this menu to set email alert for specific situation, configure HTTP or HTTPS port, and the username and password of internal FTP site:

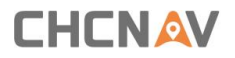

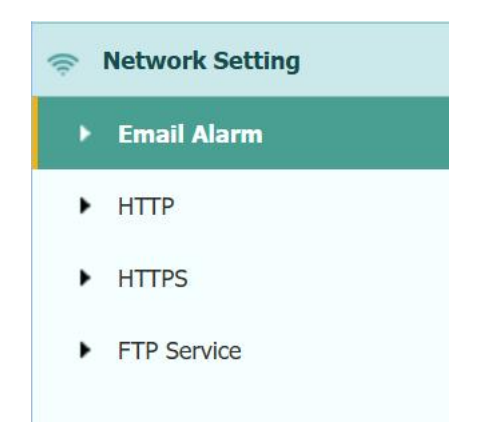

#### 4.6.1 Email Alarm Submenu

Use this submenu to choose which situation of receiver will be alerted and input the email address.

| _                |                                                                                                    |
|------------------|----------------------------------------------------------------------------------------------------|
| то               |                                                                                                    |
| Email Address 1: | test@huacenav.com                                                                                                    |
| Email Address 2: | test1@huacenav.com                                                                                                    |
| Email Address 3: | test2@huacenav.com                                                                                                    |
|                  | Save                                                                                                    |
|                  |                                                                                                    |
| From             |                                                                                                    |
| Account          |                                                                                                    |
| Account.         |                                                                                                    |
| Password:        |                                                                                                    |
| Server Address:  |                                                                                                    |
|                  | Save                                                                                                    |
| (                |                                                                                                    |
| Email Alert      |                                                                                                    |
|                  | Developing the second second sec |
|                  | Receiver is powered on                                                                                                    |
|                  | External power is on                                                                                                    |
|                  | Dattery level is low                                                                                                    |
|                  | rtp pusit is talled                                                                                                    |
|                  | Designed(linespee) will be surplised in 7 days                                                                                                    |

#### 4.6.2 HTTP Submenu

Use this submenu to configure HTTP port.

| HTTP × |            |    |        |
|--------|------------|----|--------|
|        | HTTP Port: | 80 | 🛄 Save |

#### 4.6.3 HTTPS Submenu

Use this submenu to configure HTTPS port.

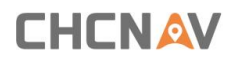

| HTTPS × |               |            |
|---------|---------------|------------|
| HTTPS   |               | ]          |
|         | Enable HTTPS: | ● Yes ◯ No |
|         | HTTPS Port:   | 443        |
|         |               | Save       |

#### 4.6.4 FTP Service Submenu

Use this submenu to configure the user name and password of internal FTP site.

| FTP Service |            |     |  |
|-------------|------------|-----|--|
|             | User Name: | ftp |  |
|             | Password:  | ••• |  |

## 4.7 Module Setting Menu

Use this menu to check module information, configure WiFi, Bluetooth, radio related settings, turn on/off static voice of buzzer, and setting IMU:

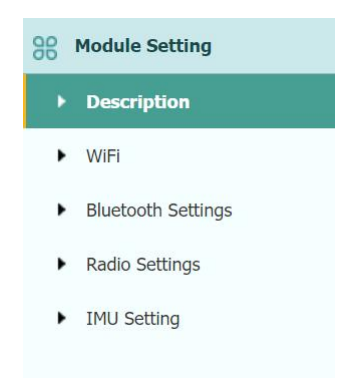

#### 4.7.1 Description Submenu

Use this submenu to check the information of WiFi module, Bluetooth module and radio module.

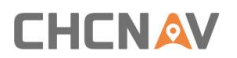

| escription ×         |                   |                          |               |
|----------------------|-------------------|--------------------------|---------------|
| WI-FI Information    |                   | Radio Information        |               |
| Power Status:        | ON                | Radio Type:              | Integ         |
| Wifi Mode:           | Access Point      | Radio Power:             | 1W            |
| MAC:                 | 82:5b:10:07:ec:2b | OTA Baud Rate:           | 9600          |
| Access Point Details |                   | Radio Frequency:         | 443.000000MHz |
| SSID:                | GNSS-9999690      | Radio Protocol:          | Transparent   |
|                      |                   | Radio Frequency Channel: | Full Range    |
|                      |                   | Frequency Range:         | 410MHz470MHz  |

#### 4.7.2 WiFi Submenu

Use this submenu to turn on/off WiFi function and modify password.

| WiFi ×                   |              |
|--------------------------|--------------|
| WiFi<br>Power Status:    | ON CFF       |
| SSID:                    | GNSS-9999690 |
| Encryption Type:         | NONE         |
| Network frequency bands: | 5_8G         |
| 🖳 s                      | tart         |

## 4.7.3 Bluetooth Settings Submenu

Use this submenu to turn on/off Bluetooth function and modify PIN number.

| Bluetooth Settings ×                |                                           |
|-------------------------------------|-------------------------------------------|
| Local Name:<br>MAC Address:<br>PIN: | GNSS-9999990<br>81:5B:10:07:EC:2B<br>1234 |
|                                     | ave                                       |

#### 4.7.4 Radio Settings Submenu

Use this submenu to turn on/off radio function and configure radio parameters.

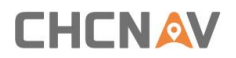

| ilo settings        |             |     |                |
|---------------------|-------------|-----|----------------|
| Radio Status: O     |             |     | F              |
| Auto Start:         | Yes No      |     |                |
| Radio Protocol:     | Transparent | ~   |                |
| Channel Bandwidth : | 12.5        | ~   | (kHz)          |
| OTA Baud Rate:      | 4800        | ~   |                |
| Radio Power:        | 1W          | ~   |                |
| Radio Frequency:    | 1 ¥ 456.050 | 000 | (410MHz470MHz) |
| FEC                 |             |     |                |

## 4.7.5 IMU Setting

Use this submenu to turn on/off IMU function and set antenna height.

| U Setting ×        |                                            |  |
|--------------------|--------------------------------------------|--|
| IMU Setting        |                                            |  |
| IMU Status:        | ● ON ○ OFF                                 |  |
| Antenna Height:    | 2.0                                        |  |
| 🖾 s                | ave                                        |  |
| IMU Init Status:   | IMU init fail, please shake the center bar |  |
| Lat:               | 31°9'34.56599718"(North)                   |  |
| Lon:               | 121°10'42.49304187"(East)                  |  |
| Alt:               | 48.354                                     |  |
| Vertical dip:      | 0°28'3.82295453"                           |  |
| disc allow of disc | 227°0'57 51882360"                         |  |

#### 4.8 Firmware Menu

Use this menu to check the current firmware information, download the system log, update the receiver firmware, download or update the configuration file and register the receiver, and more:

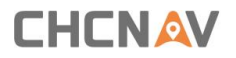

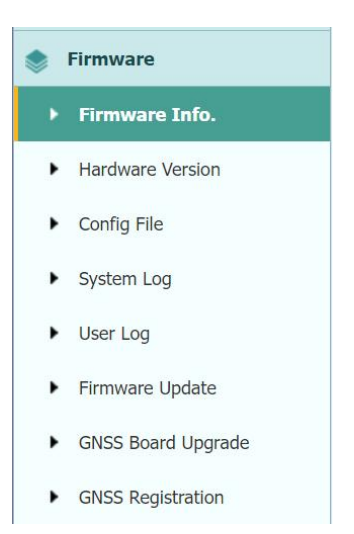

#### 4.8.1 Firmware Info Submenu

Use this submenu to check the current firmware information. The following figure shows an example of the firmware information.

| Firmware Info. ×       |                  |
|------------------------|------------------|
| Firmware Version:      | 1.0.6            |
| Firmware Release Time: | 20211115_364c74b |

#### 4.8.2 Hardware Version Submenu

Use this submenu to check the hardware information, including main board version and core board version:

| Hardware Version ×                |                    |
|-----------------------------------|--------------------|
| Main Board:                       | 1.0.1              |
| Core Board:                       | 1.0.1              |
| PN:                               | A11356980005070507 |
| Board Firmware Version<br>Number: | 14259              |

#### 4.8.3 Config File Submenu

Use this submenu to update Configuration File.

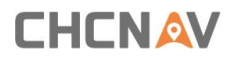

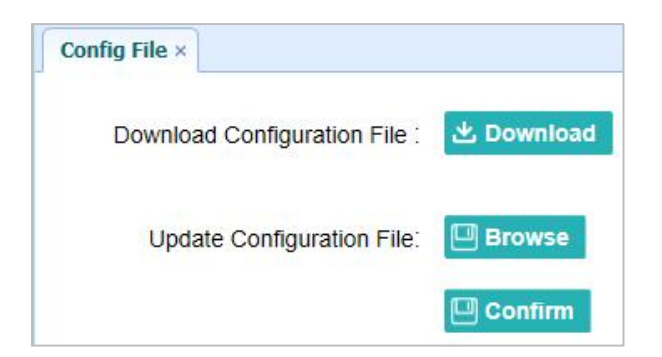

#### 4.8.4 System Log Download Submenu

Use this submenu to download the system log of the receiver.

| System Log Type: | Firmware Log | ~ |
|------------------|--------------|---|

#### 4.8.5 User Log Submenu

Use this submenu to download the user log. Tap **Download** to download current user log; Tick items that you want to see on the user log and tap confirm button to confirm selected user log.

| User                                                                                                    | Log settings                        |                      |  |
|----------------------------------------------------------------------------------------------------|-------------------------------------|----------------------|--|
| <ul> <li>Image: A start of the start of the start of</li></ul>  | System Starting Time                | Wi-Fi Status         |  |
| <ul> <li>Image: A second second s</li></ul> | External Power Removed              | Bluetooth status     |  |
|                                                                                                    | Satellites Tracking Status Changed  | CORS and APIS states |  |
| ✓                                                                                                    | TCP Client Connection               | 3g Connection status |  |
|                                                                                                    | TCP Client Disconnect               |                      |  |
|                                                                                                    | Observation Recording Start and End |                      |  |
|                                                                                                    | FTP file pushed                     |                      |  |
|                                                                                                    | Email alert time                    |                      |  |

#### 4.8.6 Firmware Update Submenu

Use this submenu to load new firmware to the receiver across the network. Tap the Browse button to locate the upgrade file  $\rightarrow$  tap Confirm button to confirm the selected

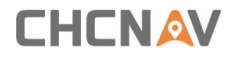

upgrading file and start upgrading.

| Firmware Update × |               |           |
|-------------------|---------------|-----------|
|                   | Upgrade File: | Browse    |
|                   |               | 🖾 Confirm |

Notes-

It may take about 3 or 4 minutes to complete the firmware upgrading. Do not touch the power button or unplug the power until the upgrading process finishes, or damage will be caused to the receiver.

The receiver will restart after the firmware upgrading is done, so users need to reconnect the receiver with your computer via Wi-Fi, and then log-in the receiver through a web browser to continue the configuration.

#### 4.8.7 GNSS Board Upgrade Submenu

Use this submenu to upgrade GNSS Board. Use this submenu to load new board to the receiver across the network. Tap the **Browse** button to locate the upgrade file  $\rightarrow$  tap **Confirm** button to confirm the selected upgrading file and start upgrading.

| GNSS Board Upgrade × |          |
|----------------------|----------|
| Upgrade File:        | 🖳 Browse |
|                      | Confirm  |

#### 4.8.8 GNSS Registration Submenu

Use this submenu to register the receiver. Paste or enter the registration code to the *Registration Code* field  $\rightarrow$  tap **Registration** button to complete the registration.

|                  | Serial Number:             | 9999690      |  |
|------------------|----------------------------|--------------|--|
|                  | Registration Limit:        | 2024-6-21    |  |
|                  | Registration Code:         | TDnSRvavY6y  |  |
| Registration dea | dline for external account | Unregistered |  |

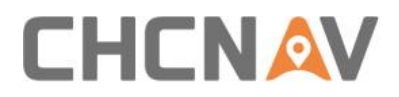

## **CHC** Navigation

Building C, 577 Songying Road, Qingpu, District, 201703 Shanghai, China Tel: +86 21 542 60 273 | Fax: +86 21 649 50 963 Email: sales@chcnav.com | support@chcnav.com Skype: chc\_support Website: www.chcnav.com

This document is intended for general information purposes only. It does not consider the reader's specific circumstances and environmental constraints of use of GNSS.

Make your work more efficient